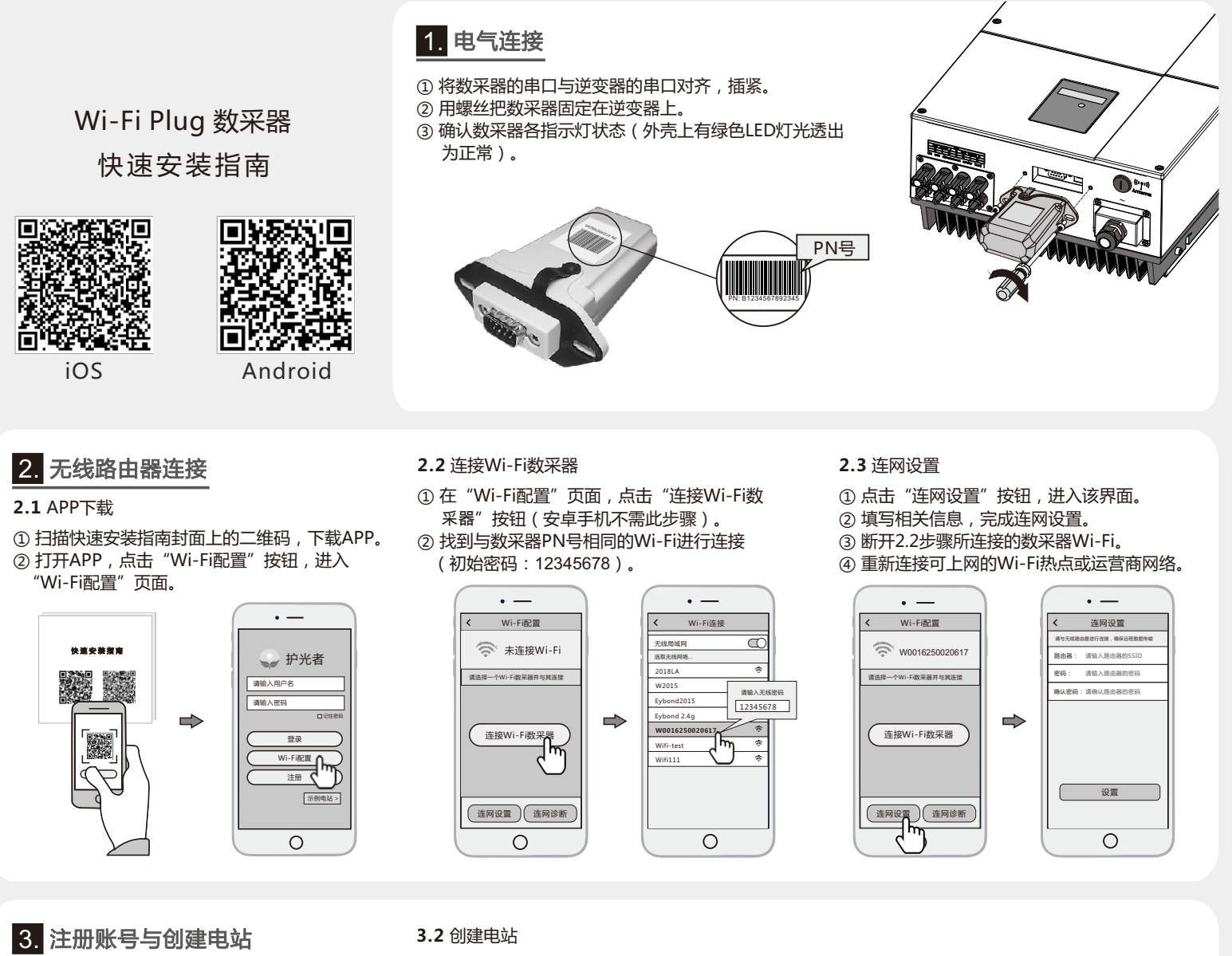

# 3.1 注册账号

① 在APP首页,点击"注册"按钮,按提示填写相 关信息,完成注册。

#### • — • — 注册 🍚 护光者 请输入用户名 请输入密码 PN号 登录 Vi-Fi配置 h 7 完成 Ο 0

- ① 登录APP,选择"列表"菜单。 ② 点击右上角的"+"按钮,进入到"创建电站"页面。
- ③ 根据提示输入相关信息,完成电站创建。

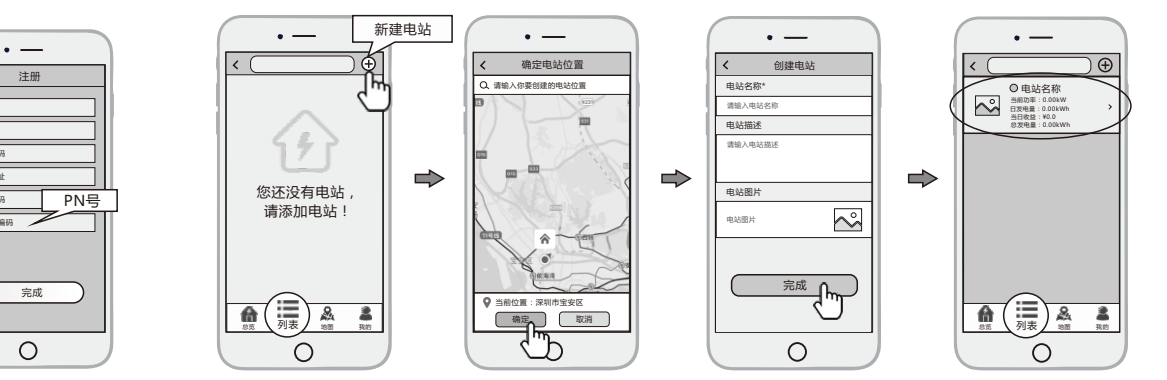

## 2.3 添加多个数采器设备

- 注意:一个账号可创建多个电站,一个电站可添加多个数采器,如果您只有一个数采器,则不需此步骤。
- ① 点击已经建好的电站,进入该电站主界面。
- ②选择"设备"菜单,点击右上角的"+"按钮,进入到"添加数采器"页面。
- ③ 扫描数采器的PN号,添加数采器;如果扫描不成功,可以手动输入。

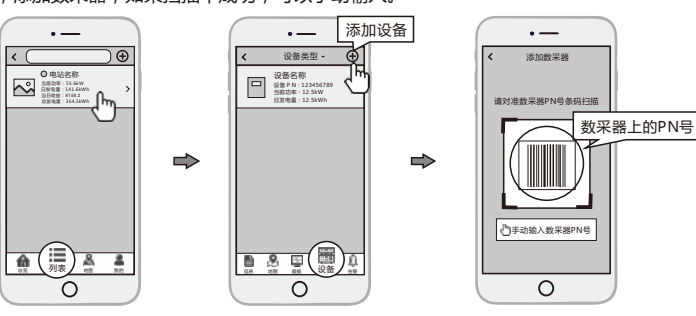

### 备注:除护光者APP外,您还可以通过微信小 程序实现电站的远程监控。

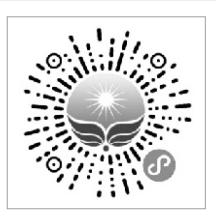

| 微信扫一扫, | 使用小程序 |
|--------|-------|
| 无需下载   | 即开即用  |
| 节省流量   | 自动更新  |
| 电站分享   | 好友互动  |
|        |       |

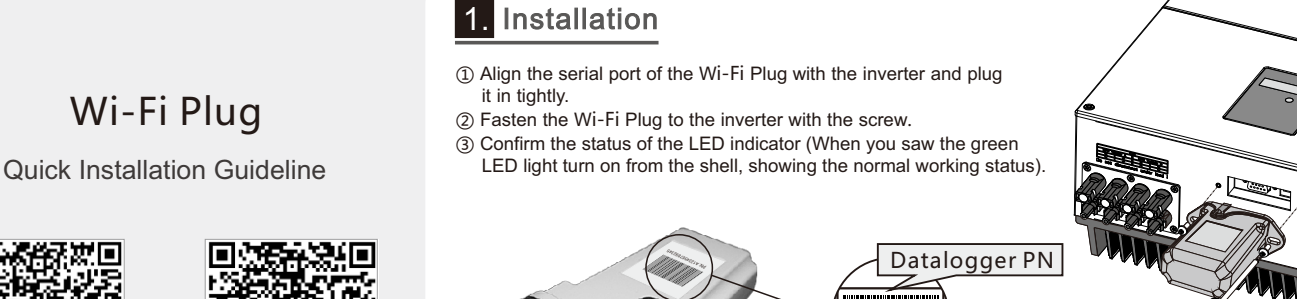

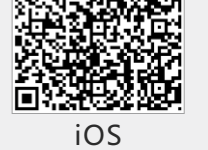

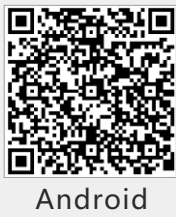

# 2. Wireless Router Connection

# 2.1 Download APP

- ① Scan the QR Code from the cover of this guideline and download the APP.
- 2 Open the APP, tap the Wi-Fi Config button to enter this page.

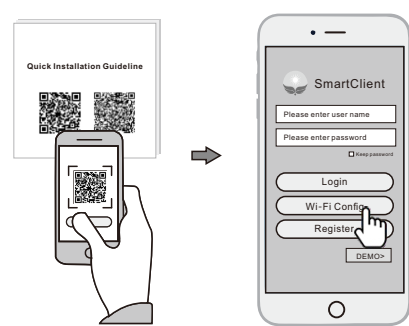

### 2.2 Connect Wi-Fi Datalogger

- ① Tap the Connect Wi-Fi Datalogger button on the Connected page.
- (Android phone has no need of this step). ② Select the same number of Wi-Fi Plug PN to connect.
- (Initial Password: 12345678)

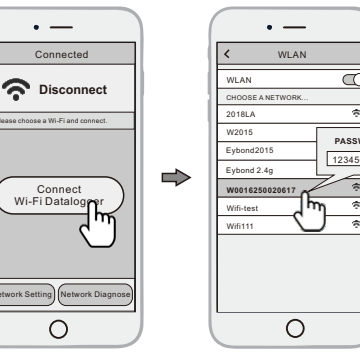

### 2.3 Network Setting

- ① After the connection completes, tap the Network Setting button.
- 2 According to the prompts, type in the information to finish the network setting.
- (3) Reconnect the Wi-Fi or Cellular Data which can surf the Internet instead of the Wi-Fi connected by step 2.2.

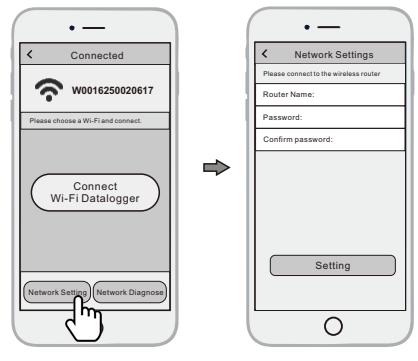

# 3. Create Account And Plant

- 3.1 Create Account
- 1) Open the APP, tap the Register button.
- 2 According to the prompt information, complete creating

## 3.2 Create Plant

- (1) Login the account and click the list button on the bottom of the home page.
- (2) Tap the "+" button on the top-right corner of the list page.
- 3 According to the prompts, type in the information to finish creating plant.

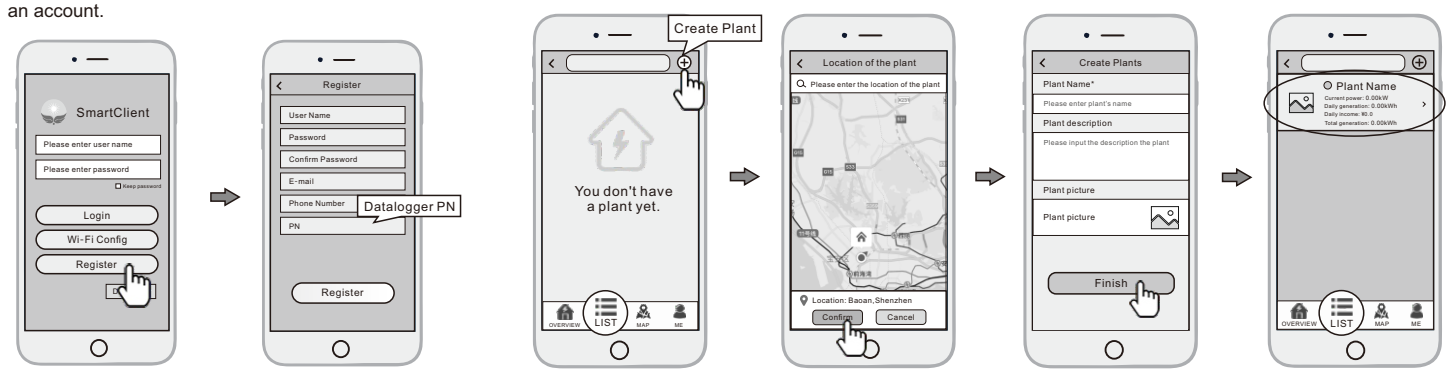

## 3.3 Add Multiple Dataloggers

- Note: One account can create multiple plants and one plant can add multiple dataloggers. If you only have one datalogger, you can ignore this step.
- (1) Tap the new plant you just created, and enter its home page.
- ② Click the Device button on the bottom of the home page.
- 3 Tap the "+" button at the top-right corner to add the datalogger.
- ④ Scan the datalogger PN on the Wi-Fi Plug, or input it manually.

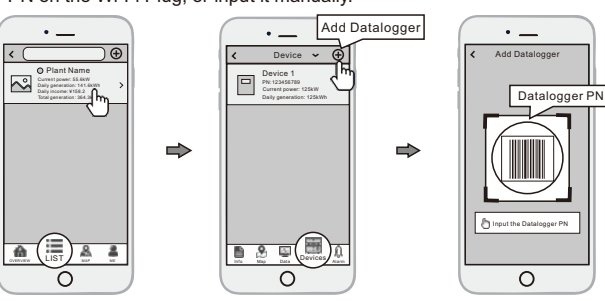

Note: Besides the SmartClient APP, you're also can remote monitoring your plants by using WeChat mini program.

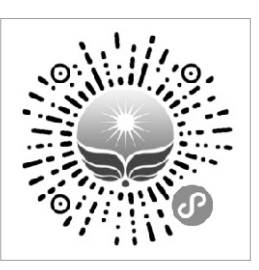

Scan the Wechat QR code to use the mini program.